## How to - Vorbereitungsmodul Gestationsdiabetes

- 1. Rufen Sie in Ihrem Browser die folgende Seite auf: <u>https://afg-elearning.de</u>
- 2. Klicken Sie auf der Anmeldeseite auf den Button "Neues Konto anlegen".

| 198                                  | me                                         |                   |                      |
|--------------------------------------|--------------------------------------------|-------------------|----------------------|
| Kennwort                             |                                            |                   |                      |
| Login                                |                                            |                   |                      |
| Kennwort verges                      | sen?                                       |                   |                      |
|                                      |                                            |                   |                      |
| Neu auf die                          | eser Webseite                              | 17                |                      |
| For die Teilnahme<br>Diabetesberater | am Vorbereitungen<br>fin können Sie sich h | er anmelden.      | Weiterbildung zum    |
| Teilnehmer und A                     | uszubildende mit best                      | ehendem Accou     | nt meiden sich bitte |
| second designed in the second second | en we gewohnt an or                        | ler meiden sich t | ALCONTRACT)          |
| mit ihren Loginda<br>Administrator   |                                            |                   |                      |

3. Füllen Sie die Datenfelder korrekt aus und schließen Sie den Anmeldeprozess über den Button **"Neues** Nutzerkonto anlegen" ab.

| Kennwortregelin:<br>mindestens 8 Zeicl | hen, 1 Ziffer(n), 1 Kleinbuchstabe(n) |
|----------------------------------------|---------------------------------------|
| Kennwort 😶                             |                                       |
| E-Mail-Adresse <b>()</b>               | iederbolien)                          |
|                                        |                                       |
| Vorname 😑                              |                                       |
|                                        |                                       |
| Nachname 📵                             |                                       |

- 4. Sie erhalten eine Mail mit der Bestätigung Ihrer Anmeldung.
- 5. Bestätigen Sie Ihre Anmeldung über den Bestätigungslink in der Mail.

6. Melden Sie sich nun mit Ihren Benutzerdaten auf der Startseite an. (https://afg-elearning.de)

|                                                              |                                                          | nmelden                               | ame                              |
|--------------------------------------------------------------|----------------------------------------------------------|---------------------------------------|----------------------------------|
| Kennwort                                                     |                                                          |                                       | Passwort                         |
| Login                                                        | Login                                                    | !                                     |                                  |
| Kennwort vergesse                                            | en.                                                      |                                       |                                  |
| <b>Neu auf die</b><br>For die Teihuhme i<br>Diabetesberateri | ser Webseit<br>en Vorbereitunger<br>in Können Sie sich f | e?<br>nodul GDM zur V<br>ier anmelden | Veiterbildung zum/r              |
| Teilnehmer und Au<br>mit ihren Logindate<br>Administrator    | szubildende mit ber<br>n wie gewohnt an o                | tehendem Accour<br>der melden sich b  | t meiden sich bitte<br>sisterion |
|                                                              |                                                          |                                       |                                  |

- 7. Scrollen Sie auf unserer Startseite etwas nach unten zum Kursbereich.
- 8. Klicken Sie auf die Kachel "Diabetologische WB".

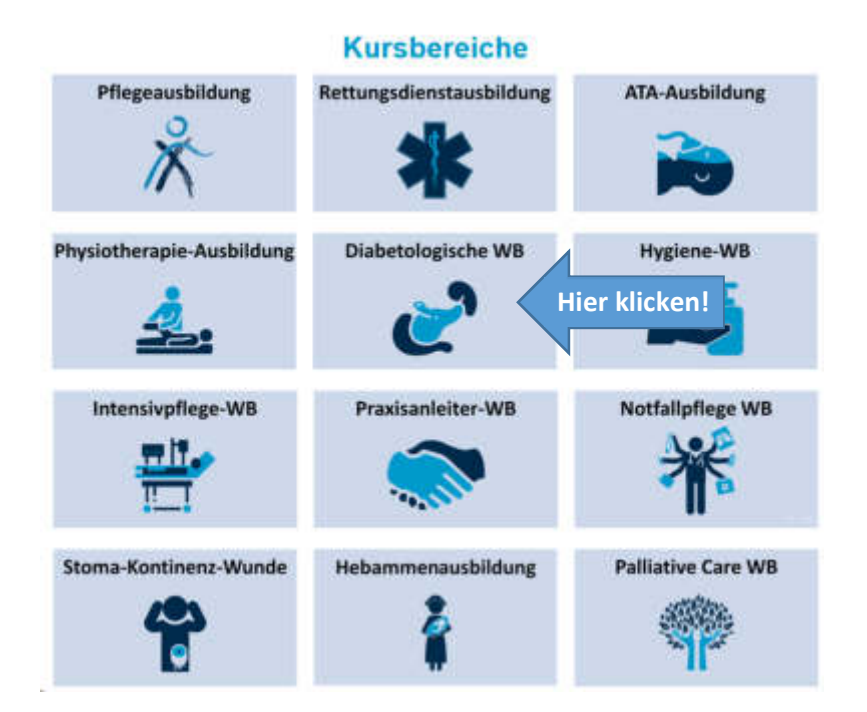

9. Wählen Sie "Vorbereitungsmodul Gestationsdiabetes mellitus".

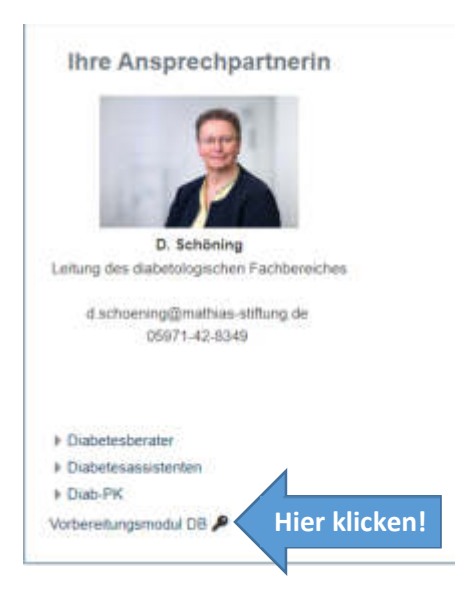

- 10. Sie werden im Anschluss aufgefordert einen Einschreibeschlüssel einzugeben. Dieser lautet: **DB-AMS-Rheine** (achten Sie bitte auf die Groß- und Kleinschreibung)
- **11.** Jetzt sollten Sie im Vorbereitungsmodul angekommen sein und können mit der inhaltlichen Arbeit beginnen

## Viel Erfolg und alles Gute für die Verwirklichung Ihrer beruflichen Ziele!

Bei Problemen nehmen Sie gern Kontakt zu uns auf. Schreiben Sie dafür bitte eine Mail an j.herrmann@mathias-stiftung.de